| Data Folder                                                          | 12-2                            |
|----------------------------------------------------------------------|---------------------------------|
| Opening Files                                                        | . 12-3                          |
| Managing Files & Folders                                             | . 12-4                          |
|                                                                      |                                 |
| Memory Card                                                          | 12-5                            |
| Memory Card<br>Memory Card Structure & Contents                      | . <b>12-5</b><br>12-5           |
| Memory Card<br>Memory Card Structure & Contents<br>Using Memory Card | . <b>12-5</b><br>12-5<br>. 12-6 |

| Backup               | 12-9  |
|----------------------|-------|
| Backup & Restore     | 12-9  |
| Additional Functions | 12-11 |
| Troubleshooting      | 12-14 |

**12** 

Data Folder & Memory Card

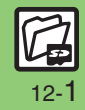

### **Data Folder**

Handset files are organized in folders by file format.

#### Preset Folders

|                              | Contents                                                                                       |
|------------------------------|------------------------------------------------------------------------------------------------|
| Pictures                     | Still images                                                                                   |
| DCIM                         | Large still images on Memory Card (images captured with save location set to <b>SD(DCIM)</b> ) |
| Ring Songs.Tones             | Downloaded melodies and other sound files                                                      |
| S! Appli                     | S! Applications                                                                                |
| Widget                       | Widgets                                                                                        |
| Music <sup>*</sup>           | Downloaded Chaku-Uta Full <sup>®</sup> files                                                   |
| Videos <sup>*</sup>          | Video images                                                                                   |
| Lifestyle-Appli <sup>*</sup> | Lifestyle-Appli required to use Osaifu-Keitai®                                                 |
| Books                        | Downloaded e-Books, etc.                                                                       |
| Customized Screen*           | Downloaded Customized Screen files                                                             |
| Status Templates             | Combinations of Status Icon and Status<br>Label for S! Friend's Status                         |
| Decoration Call              | Decoration Call files created on handset or<br>obtained via mail                               |
| Flash®                       | Downloaded Flash <sup>®</sup> (animation) files                                                |
| Other Documents              | Other files (Dictionary files, etc.)                                                           |

<sup>\*</sup>Contains corresponding Yahoo! Keitai menu shortcut.

#### **Memory Status**

• Delete messages/files when memory is low. Handset performance may be affected when memory is full.

MENU or (●) → Data Folder → Memory Status → Phone Memory or Memory Card

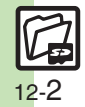

# **Opening Files**

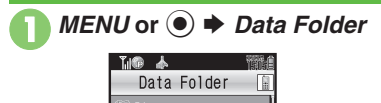

CIM

- Unselectable files/folders appear in gray.
- To show/hide sub folders, highlight a folder and press b+1 or <u>Y</u>.

# 2

#### Select folder

To open a sub folder, highlight it and press *Open* or **()**.

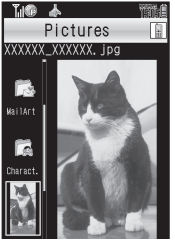

File List

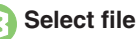

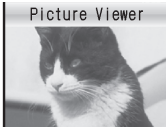

- The content plays or appears.
- To return to file list, press *CLEAR/ BACK* or .
- S! Mail Attachments
  - After O, highlight file  $\blacklozenge$  Options or O  $\blacklozenge$  Send  $\blacklozenge$  As Message
  - When a confirmation appears, follow
  - onscreen instructions.

#### Copy Protected Files (= or 1/2)

• Some functions may be unavailable.

# Handling Open Images Open Next/ Previous Images Next/Prev. or ☉/☉ Zoom In/Out Options or ⊡/ ✦ Operation ✦ Zoom In or Zoom Out Rotate Options or ⊡/ ✦ Operation ✦ Rotate

#### Slide Show

Available for Pictures or DCIM folder.

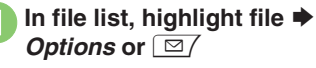

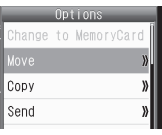

File Options Menu

### Slide Show

- Slide Show starts.
- Tap Display to access Softkeys (*Set*, *Stop*, etc.).

● ◆ Slide Show stops

#### **Changing Interval**

- In ⓒ, ☑/ ➡ Speed ➡ Select speed
- When Speed is set to *Manual*, press ()(#)) or ★ () to advance or reverse frame.

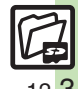

Data Folder & Memory Card

12

## Managing Files & Folders

#### **Adding Folders**

May be unavailable for some folders.

MENU or (•) + Data Folder Select folder

#### Options or $\Box$

If Download is highlighted or folder is empty, skip ahead to Q.

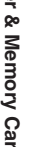

#### Manage Items

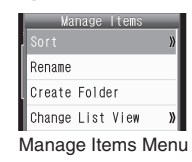

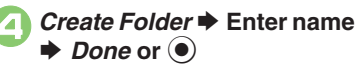

#### **Renaming Folders**

- After (), highlight folder + Options
- or 🖂 🕈 Manage Items 🕈 Rename
- Enter name Done or
- Assign different names to folders within a layer.

#### **Moving Files**

Some files may not be moved.

- In file list, highlight file 🌩 Options or  $\Box /$
- *Move* **→** *Phone* or *Memory* Card
- Select folder

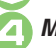

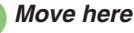

**Copying Files** [File List] Highlight file 
 Options or Copy Phone or Memory Card 
Select folder 
Copy here

#### Selecting Multiple Files

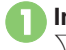

In file list, Multi Select or Y  $\Rightarrow$  Select file ( $\Box \Leftrightarrow \square$ )

• Repeat 1 as needed. (To uncheck, highlight a file with  $\square$  and press Uncheck or (•).)

#### **Hiding Folders**

Restrict access to created folders. Only handset folders can be hidden.

In file list, highlight folder 🜩 *Options* or

Set Secret 
Finite Enter Handset Code 
Code 
Code 
Code 
Code 
Code 
Code 
Code 
Code 
Code 
Code 
Code 
Code 
Code 
Code 
Code 
Code 
Code 
Code 
Code 
Code 
Code 
Code 
Code 
Code 
Code 
Code 
Code 
Code 
Code 
Code 
Code 
Code 
Code 
Code 
Code 
Code 
Code 
Code 
Code 
Code 
Code 
Code 
Code 
Code 
Code 
Code 
Code 
Code 
Code 
Code 
Code 
Code 
Code 
Code 
Code 
Code 
Code 
Code 
Code 
Code 
Code 
Code 
Code 
Code 
Code 
Code 
Code 
Code 
Code 
Code 
Code 
Code 
Code 
Code 
Code 
Code 
Code 
Code 
Code 
Code 
Code 
Code 
Code 
Code 
Code 
Code 
Code 
Code 
Code 
Code 
Code 
Code 
Code 
Code 
Code 
Code 
Code 
Code 
Code 
Code 
Code 
Code 
Code 
Code 
Code 
Code 
Code 
Code 
Code 
Code 
Code 
Code 
Code 
Code 
Code 
Code 
Code 
Code 
Code 
Code 
Code 
Code 
Code 
Code 
Code 
Code 
Code 
Code 
Code 
Code 
Code 
Code 
Code 
Code 
Code 
Code 
Code 
Code 
Code 
Code 
Code 
Code 
Code 
Code 
Code 
Code 
Code 
Code 
Code 
Code 
Code 
Code 
Code 
Code 
Code 
Code 
Code 
Code 
Code 
Code 
Code 
Code 
Code 
Code 
Code 
Code 
Code 
Code 
Code 
Code 
Code 
Code 
Code 
Code 
Code 
Code 
Code 
Code 
Code 
Code 
Code 
Code 
Code 
Code 
Code 
Code 
Code 
Code 
Code 
Code 
Code 
Code 
Code 
Code 
Code 
Code 
Code 
Code 
Code 
Code 
Code 
Code 
Code 
Code 
Code 
Code 
Code 
Code 
Code 
Code 
Code 
Code 
Code 
Code 
Code 
Code 
Code 
Code 
Code 
Code 
Code 
Code 
Code 
Code 
Code 
Code 
Code 
Code 
Code 
Code 
Code 
Code 
Code 
Code 
Code 
Code 
Code 
Code 
Code 
Code 
Code 
Code 
Code 
Code 
Code 
Code 
Code 
Code 
Code 
Code 
Code 
Code 
Code 
Code 
Code 
Code 
Code 
Code 
Code 
Code 
Code 
Code 
Code 
Code 
Code 
Code 
Code 
Code 
Code 
Code 
Code 
Code 
Code 
Code 
Code 
Code 
Code 
Code 
Code 
Code 
Code 
Code 
Code 
Code 
Code 
Code 
Code 
Code 
Code 
Code 
Code 
Code 
Code 
Code 
Code 
Code 
Code 
Code 
Code 
Code 
Code 
Code 
Code 
Code 
Code 
Code 
Code 
Code 
Code 
Code 
Code 
Code 
Code 
Code 
Code 
Code 
Code 
Code 
Code 
Code 
Code 
Code 
Code 
Code 
Code 
Code 
Code 
Code 
Code 
Code 
Code 
Code 
Code 
Code 
Code 
Code 
Code 
Code 
Code 
Code

Accessing Secret Folders [File List] Options or  $\Box / \Rightarrow$  Unlock Temporarily 
Enter Handset Code ♦ OK or ●

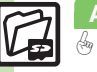

Advanced

Data Folder & Memory Card 12

# Memory Card Structure & Contents

| Memory Card Structure |           |                | е                   | Contents (Location when Viewed on Handset)                         |
|-----------------------|-----------|----------------|---------------------|--------------------------------------------------------------------|
| DCIM                  | XXXSHARP  |                |                     | Still images in DCIM                                               |
|                       |           | Local Contents |                     | SD Local Contents                                                  |
|                       |           | Mail           |                     | Messaging folder backups (Received Msg., Sent Messages and Drafts) |
|                       |           |                | Book                | e-Book files in Data Folder (Books)                                |
|                       |           |                | Bookmarks           | Yahoo! Keitai Bookmarks                                            |
|                       |           |                | Character           | PNG files in Data Folder (Character)                               |
|                       |           |                | CSI                 | Decoration Call files in Data Folder (Decoration Call)             |
|                       |           |                | Custom Screens      | Customized Screen files in Data Folder (Customized Screen)         |
|                       |           |                | Flash(R)            | Flash <sup>®</sup> Wallpaper files in Data Folder (Flash®)         |
|                       |           |                | Flash(R) Ringtones  | Flash <sup>®</sup> ringtones in Data Folder (Flash® Ringtones)     |
|                       |           |                | Games and More      | S! Applications                                                    |
|                       |           |                | Hot Status Template | Template files in Data Folder (Status Templates)                   |
|                       |           | Mar Itama      | Mail Art            | Files in Data Folder (Mail Art)                                    |
| PRIVATE               | WITFOLDER | My nems        | Message Templates   | Graphic Mail templates in Templates folder                         |
|                       |           |                | Music               | Music files in Data Folder (Music)                                 |
|                       |           |                | Other Documents     | Other files in Data Folder (Other Documents)                       |
|                       |           |                | Pictograms          | GIF files in Data Folder (My Pictograms)                           |
|                       |           |                | Pictures            | Still images in Data Folder (Pictures)                             |
|                       |           |                | Sounds & Ringtones  | Melodies and other sound files in Data Folder (Ring Songs-Tones)   |
|                       |           |                | Videos              | Video files in Data Folder (Videos)                                |
|                       |           |                | Virtual Space       | S! Town files                                                      |
|                       |           |                | Widget              | Widget files in Data Folder (Widget)                               |
|                       |           |                | WMAudio             | WMA files for Media Player (WMA)                                   |
|                       |           | SH_Folder      |                     | Application management files                                       |
|                       |           | Utility        |                     | Backup files (Phone Book), etc.                                    |
|                       | SHARP     | MOBILE         |                     | Backup files (User Dictionary), etc.                               |
| SD_AUDIO              |           | •              |                     | SD-Audio files for Media Player (SD AUDIO)                         |

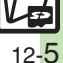

### **Using Memory Card**

Use microSD<sup>™</sup>/microSDHC<sup>™</sup> Memory Card (hereafter "Memory Card") to save and organize files for use on 931SH. Use recommended Memory Cards only. For details, see **P.19-18** "microSD<sup>™</sup> Memory Card Compatibility."

#### Precautions

- Do not force Memory Card into or out of handset.
- Keep Memory Cards out of infant's reach; may cause suffocation if swallowed.
- Do not touch terminals or expose them to metal objects.
- SoftBank is not liable for any damages resulting from accidental loss/alteration of information. Keep a copy of Phone Book entries, etc. in a separate place.
- Important Memory Card Usage Notes
- Never remove Memory Card or battery while files are being accessed.
- Be careful not to erase or overwrite files accidentally.

#### Inserting

Turn handset power off first.

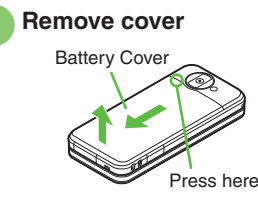

• Press and slide as shown.

Slide holder as shown in ① (toward OPEN►) and lift it as shown in ②

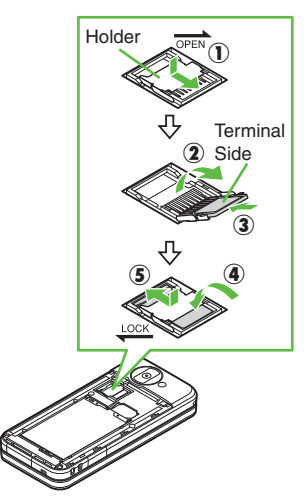

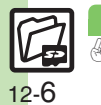

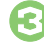

# Insert card (terminals down) into holder as shown in ③

- At time of purchase, a plastic dummy card is inserted into holder to protect contact pins. Remove the dummy when inserting Memory Card.
- Do not insert other objects into Memory Card holder.

Replace holder and slide as shown in ⑤ (◀LOCK)

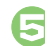

#### Close cover

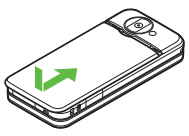

• Position and slide the cover gently as shown until it stops.

#### If 🖾 Appears after Power On

• Memory Card may not be inserted properly; reinsert the card.

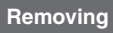

Turn handset power off first. (Battery does not need to be removed.)

- Remove cover then lift holder
  - Slide out card gently as shown in ③
- Replace holder then close cover

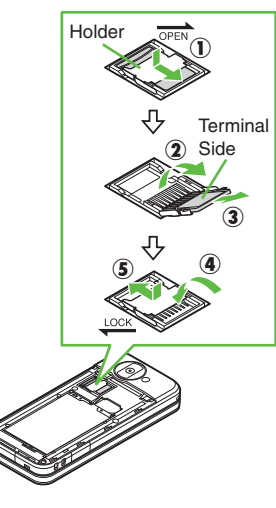

#### **Format Card**

When using a new Memory Card for the first time, format it on the handset before trying to save files, etc. Format Card deletes all Memory Card files, even those created on other devices.

MENU or ● ◆ Settings ◆ Highlight Connectivity tab ◆ Memory Card

| _ <b>∐i@ Å ®</b> ii | 龖 |
|---------------------|---|
| Memory Card         |   |
| DPOF                |   |
| SD Local Contents   |   |
| Format Card         |   |
| Memory Status       |   |

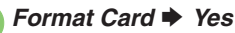

• Offline Mode is set. Handset transmissions are suspended until format is complete.

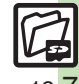

#### Memory Card

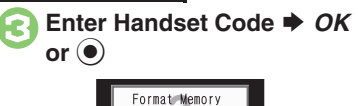

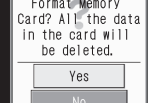

#### Yes • To cancel, select No.

#### Precaution

• Never remove Memory Card or battery while formatting; may cause damage.

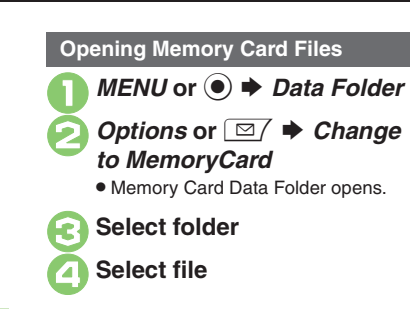

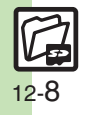

## **Backup & Restore**

Back up information to Memory Card, and restore to handset as needed.

The following folders/entries can be transferred at once:

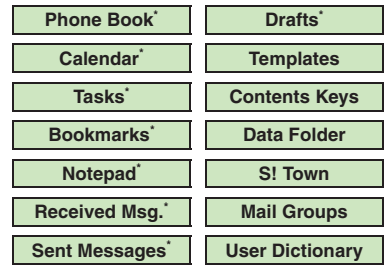

Selectable simultaneously via *Check Selection* in Options menu.

#### Precautions

- Not available if battery is low.
- Some items may not be transferable; some settings may be lost, or files may not transfer properly.

#### Transferring All Items

Use blank Memory Card for *Backup All Items*. Do not use the card to save other files after *Backup All Items*; backed up content may not be restored properly.

#### Transferring Selected Items

#### Received Msg.

- Transfer may delete sort keys.
- Mail Notices are restored as messages, invalidating complete message retrieval.
- If spam filter is available on recipient handset, Spam Folder messages are saved in spam folder regardless of the setting. (If unavailable, they are saved as normal received messages.)

#### Sent Messages

Transfer may delete sort keys.

#### Drafts

If transferred from Drafts, only the first entered recipient remains or SMS addressed to multiple recipients may not be saved.

#### Bookmarks

- Yahoo! Keitai, Streaming and PC Site Browser Bookmarks are all backed up.
- Streaming Bookmarks are saved as Yahoo! Keitai Bookmarks.

#### Contents Keys

Moving Keys to Memory Card creates a special file. Performing Backup again on the same Memory Card overwrites that file. Perform Restore beforehand.

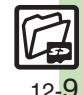

#### Backup

#### Handset to Memory Card

Follow these steps to back up selected items at once:

*MENU* or ● *Settings* → Highlight *Connectivity* tab

Backup/Restore

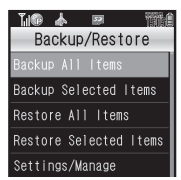

Backup/Restore Menu

Backup Selected Items Enter Handset Code or ●

#### Yes

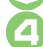

Select item ( $\Box \Leftrightarrow \heartsuit$ )  $\blacklozenge$ Complete selection

For *Phone Book*, confirmation appears. Select *Yes* or *No*.

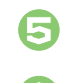

• To cancel, press *Cancel* or ∑r.

Selecting Multiple Items at Once In ②, Options or ☑ → Select option → From ᢒ Selecting/Canceling All Items In ③, Options or ☑ → Check All or Uncheck All

#### Memory Card to Handset

Follow these steps to restore selected items: Restoring backed up content to handset overwrites current handset content (with the exception of Contents Keys).

In Backup/Restore menu, *Restore Selected Items* Enter Handset Code *OK* or ●

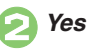

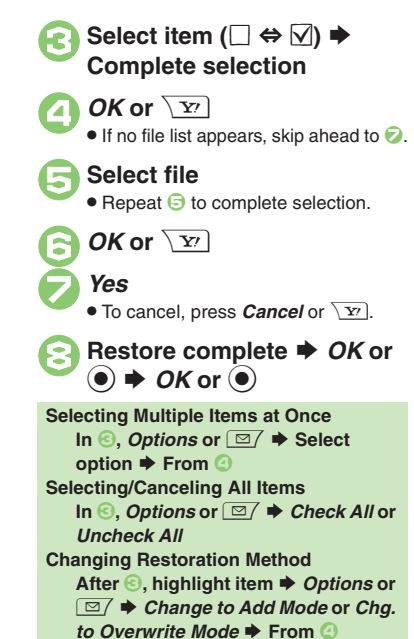

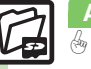

12 - 10

Advanced

12

### **Additional Functions**

#### Data Folder

#### File/Folder View Settings

| Switching file list view          | MENU or ● → Data Folder → Highlight folder<br>→ Options or ☞ / → Manage Items → Change<br>List View → Select option                                        |
|-----------------------------------|----------------------------------------------------------------------------------------------------|
| Changing image quality            | MENU or ● → Data Folder → Select folder →<br>Select file → Options or ⊡ → Switch Display<br>(Picture Quality for Flash <sup>®</sup> file) → Select quality |
| Hiding Softkeys in<br>image view  | MENU or ●       Data Folder ◆       Select folder ◆         Select file ◆       Options or □       SW GuideDisplay         ◆       Off                     |
|                                   | Start Here       MENU or ● → Data Folder → Select         folder → Highlight file → Options or □/ →         Slide Show → □/ → See below                    |
| Changing Slide                    | Playing Once<br>Repeat ⇒ Off                                                                                                    |
| Show settings                     | Playing Music<br>BGM Settings  Switch On/Off  On                                                                                                    |
|                                   | Changing Music<br>BGM Settings ⇒ Play Ring Tones ⇒ Select<br>folder ⇒ Select file                                                                          |
| Showing Softkeys<br>in Slide Show | MENU or ● → Data Folder → Select folder →         Highlight file → Options or □ → Slide Show         → □ → SW GuideDisplay → On                            |

#### Using Files/Folders

| Using files as<br>Wallpaper                                      | MENU or        Data Folder       Select folder         Highlight file       Options or         Set as         Wallpaper       Vertical or Horizontal       Assign or           • For images smaller or larger than Display, select an option.                                                |
|------------------------------------------------------------------|----------------------------------------------------------------------------------------------------|
| Using files as<br>ringtones                                      | MENU or ●       Data Folder       Select folder         Highlight file       Options or ▷       > Set as         Ringtone       Select item         • When prompted, enter ring time.         • When a confirmation appears, follow onscreen instructions.                                   |
| Using files as<br>ringvideos                                     | <ul> <li>MENU or ● → Data Folder → Videos →</li> <li>Highlight file → Options or □ → Set as Ring</li> <li>Video → Select item</li> <li>For For New Message or For New PC Mail, enter ring time.</li> </ul>                                                                                   |
| Saving Phone<br>Book entries                                     | MENU or ●       Data Folder       Select folder         Highlight file       Options or ⊡       Save to         Phone Book       As New Entry       Complete         other fields       Save or ∑       Save         • To add to an existing entry, select As New Detail.       Save Detail. |
| Activating mobile<br>camera, etc. in<br>corresponding<br>folders | MENU or ● → Data Folder → Select folder →<br>Options or ⊡/ → Take Picture, Record Video<br>or Record Voice                                                                                                    |

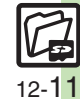

#### **Additional Functions**

|       | Managing Files/             | Folders                                                                                                    |                                         | Line Serell                                                                        |
|-------|-----------------------------|----------------------------------------------------------------------------------------------------|-----------------------------------------|------------------------------------------------------------------------------------|
|       | Opening file<br>properties  | MENU or ● → Data Folder → Select folder →<br>Highlight file → Options or ⊡ → Details                                                                                                    | Handling SVG files<br>with handset keys | Entre Scroll       Page Scroll                                                     |
|       | Renaming files              | MENU or ●       Data Folder       Select folder         Highlight file       Options or □       Manage         Items       Rename       Enter name       Done or ●                      |                                         | [ 같은 (Up), 영산 (Down), 6분 (Right), 백종 (Left)<br>Zoom<br>1: (Zoom out), 영화 (Zoom in) |
|       | Sorting files               | MENU or ● → Data Folder → Select folder →         Options or □ → Manage Items → Sort →         Select method                                                                            |                                         | Rotate<br>7 m (Counterclockwise), 9 m (Clockwise)                                  |
| 2     |                             | • To reverse the order, sort by the same method again.                                                                                                    |                                         | Key Action Mode                                                                    |
| 2     |                             | [Start Here] MENU or (●) → Data Folder → Select<br>folder → See below                                                                                                    |                                         | Default View                                                                       |
| e mon | Deleting files &<br>folders | Single Files<br>Highlight file ⇒ Options or ⊠/ ⇒ Delete ⇒ Yes                                                                                                    | Memory Card                             |                                                                                    |
|       |                             | Folder & Files Within         Highlight folder ⇒ Options or ☑/ ⇒ Delete ⇒         Enter Handset Code ⇒ OK or ● ⇒ Yes                                                                    | Using HTML files<br>on Memory Card      | MENU or (●) → Settings → Highlight<br>Connectivity tab → Memory Card → SD Local    |
| 2     | Canceling Secret            | Unlock Secret folders temporarily and<br>highlight folder $\Rightarrow$ Options or $\Box / \Rightarrow$ Unset<br>Secret $\Rightarrow$ Enter Handset Code $\Rightarrow$ OK or $\bigcirc$ |                                         |                                                                                    |

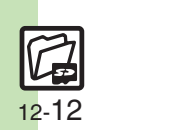

#### Backup

files

#### Backup & Restore

| Backing up all items        | MENU or ●       Settings ●       Highlight         Connectivity tab ●       Backup/Restore ●       Backup         All Items ●       Enter Handset Code ●       OK or ●         ●       Yes ●       Yes ●       Backup complete ●       OK or ●         ●       OK or ●       ●       OK or ●       ● |  |
|-----------------------------|----------------------------------------------------------------------------------------------------|--|
| Encoding data for<br>backup | MENU or ●       Settings       Highlight         Connectivity tab       Backup/Restore       Settings/         Manage       Encode Settings       Select item       On         • Available for Phone Book, Messaging folders, Calendar and Tasks.                                                    |  |
| Restoring all items         | MENU or ● ◆ Settings ◆ Highlight         Connectivity tab ◆ Backup/Restore ◆ Restore         All Items ◆ Enter Handset Code ◆ OK or ●         ◆ Yes ◆ Yes ◆ Restore complete ◆ OK or ●         ◆ OK or ●                                                                                             |  |
| Backup Files                |                                                                                                    |  |
| Deleting backup             | MENU or                                                                                                    |  |

| up riles |                                          |
|----------|------------------------------------------|
| g backup | MENU or • Settings + Highlight           |
|          | Settings/Manage  File Management  Select |
|          | item ♦ Select file (□ ⇔ ☑) ♦ Complete    |
|          | selection 🔶 Delete or 🖙 🔶 Yes            |

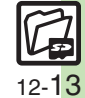

### Troubleshooting

#### Data Folder

12

#### Cannot copy files properly

 Files may be copy/forward protected. (If a copy/forward protected file is included in selected files, only the remaining files are copied.)

# Copied/moved files cannot be used on PCs, etc.

• Some files may not be usable on other SoftBank handsets or PCs, etc.

#### Cannot sort files properly

 Check the number of files/folders in the folder. Files/folders in folders containing 241 or more files/folders are sorted per 240 files/folders in the order they were saved. The order may change when a file/folder is deleted. etc.

# 2

# What should I be careful about when entering file names?

Single-byte Symbols ¥, /, :, ;, ., <, >, /,
 ?, ¥ and " are not supported.

#### **Backup & Restore**

#### Backup fails

 Check handset/Memory Card memory; backup may fail if the memory is low.

#### Cannot restore some messages

 When importing data backed up on other SoftBank handsets, some messages may not transfer depending on the size.

#### Some files are not restored

• If the limit is reached during Restore, remaining files will not be restored.

# Cannot use backup files on other SoftBank handsets or PCs

• Some backup files may not be usable on other SoftBank handsets or PCs.

#### Cannot open backup files

 Some backup files may open only after being restored to handset.

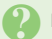

#### Phone Book settings are lost

 Picture setting may be lost depending on image; send the image separately and reassign it.

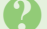

#### Messages are not restored properly

 Sky Mail may be restored as S! Mail when imported from other SoftBank handsets.